## Autodesk AutoCAD 2007 설치

| Autodesk AutoCAD 2007 폴더에                                                                                                    | ∖Setup.exe 실행 | 바이러스 및 위협방지에서 실시간 감시 체크해제 후 실행                                                                                                    |
|----------------------------------------------------------------------------------------------------|---------------|----------------------------------------------------------------------------------------------------|
| Media Browser - AutoCAD 2007          AutoCAD®<br>2007         Instal         Documentation         choose an installation type:         Choose an installation type:         Choose an installation type:         Choose an installation type:         Choose an installation type:         Choose an installation type:         Choose an installation type:         Choose an installation type:         Choose an installed using a single serial number.         Autiple seats are installed using a single serial number.         Lutiple seats are installed using a single serial number.         Multiple seats are installed using multiple network licenses. | Support       | Media Browser - AutoCAD 2007  AutoCAD® 2007  Install Documentation Support  Stand-Alone Installation Install AutoCAD 2007  Testall Stand Alone Installation Review Product Documentation System Review Product Documentation System Review Product Documentation Carern About Product Registration Details |
| Stand Alana Installation - Click                                                                                                    |               |                                                                                                    |

Stand-Alone Installation  $\Box$  Click INSTALL 다 CLICK 다 OK(DirectX9.0 + DWF Viewer 설치) 다 Next AutoCAD 2007 Setup AutoCAD 2007 Setup  $\times$ Serial Number Country or Region: Autodesk  $\sim$ Korea, South If you have already purchased AutoCAD 2007, enter your serial Autodesk ۸ number in the spaces below. If you are a subscription customer, enter your group ID instead of the serial number. 소프트웨어 라이센스 계약 Your serial number or group ID is located on the outside of the AutoCAD 2007 product package. The information is required for 전세계 customer purchase authentication. If you have not yet purchased AutoCAD 2007, enter 000-00000000 in the spaces below, and click Next to install a Trial version. You can purchase AutoCAD 2007 later. 다음을 자세히 읽으십시오: AUTODESK, INC.(이하 "<u>AUTODESK</u>")는 귀하가 본 소프트웨어 라이센스 계약(이하 "<u>계</u> 약)에 포함된 모든 조건을 수락하는 조건 하에서만 귀하에게 소 프트웨어에 대한 라이센스를 제공합니다. Serial Number 본 계약서의 끝에 나와 있는 "동의함" ("I ACCEPT") 버튼을 111 \_ 11111111 I accept ○ I reject Print... <Back Next> Cancel <Back Next> I accept ⇒ Next 111 - 11111111 ⇔Next

| AutoCAD 2007 Setup |                                                                                                    | × | H AutoCAD 2007 Setup -                                                                                                | $\times$ |
|--------------------|----------------------------------------------------------------------------------------------------|---|----------------------------------------------------------------------------------------------------|----------|
| Autod              | <b>User Information</b><br>Enter your personal information in the spaces below. The<br>information you enter here is permanent and is available in the<br>About box under the help menu item in AutoCAD 2007. |   | <b>Updating System</b><br>The features you selected are currently being configured.<br>Writing system registry values |          |
| esk                | First Name: kb008                                                                                                    |   | Key: Writing system registry values<br>Name:<br>Value:<br>                                                            |          |

1001

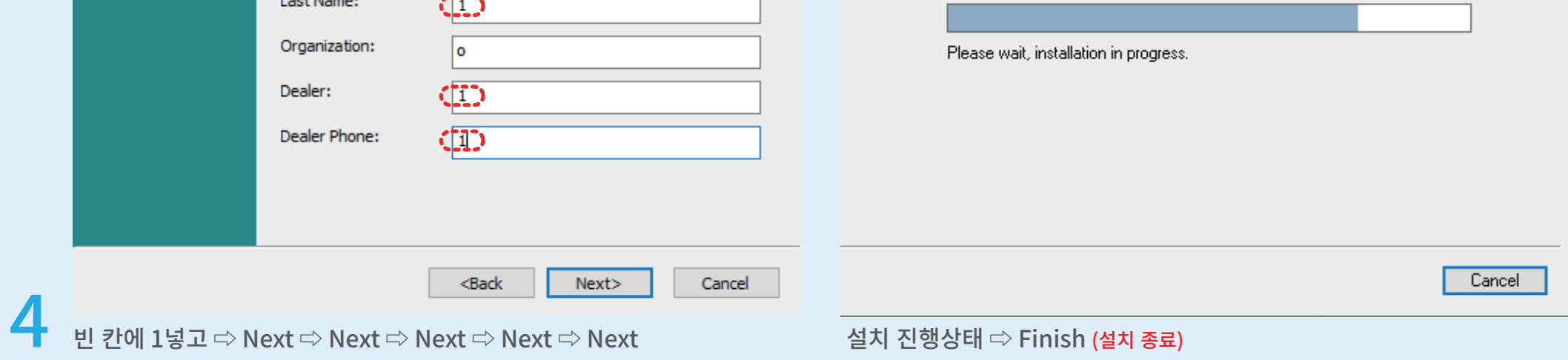

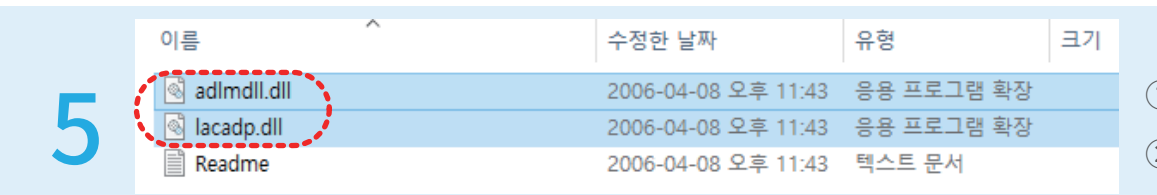

① AutoCAD 2007 Crk 폴더 \adlmdll.dll, lcadp.dll 파일 2개 복사 ② C: \Program Files (x86) \AutoCAD 2007 폴더에 붙여넣기(덮어쓰기)

 $\times$ 

Cancel

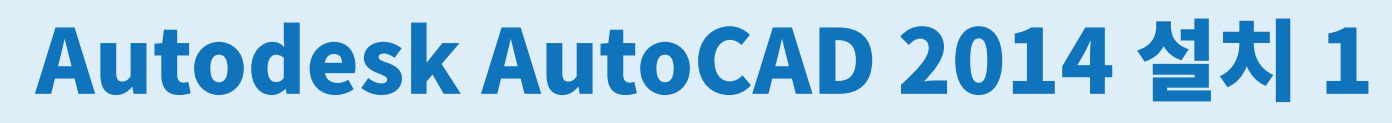

압축해제 전 "실시간 보호"를 "끔"으로 하고 압축을 풀어야 파일이 완전합니다.

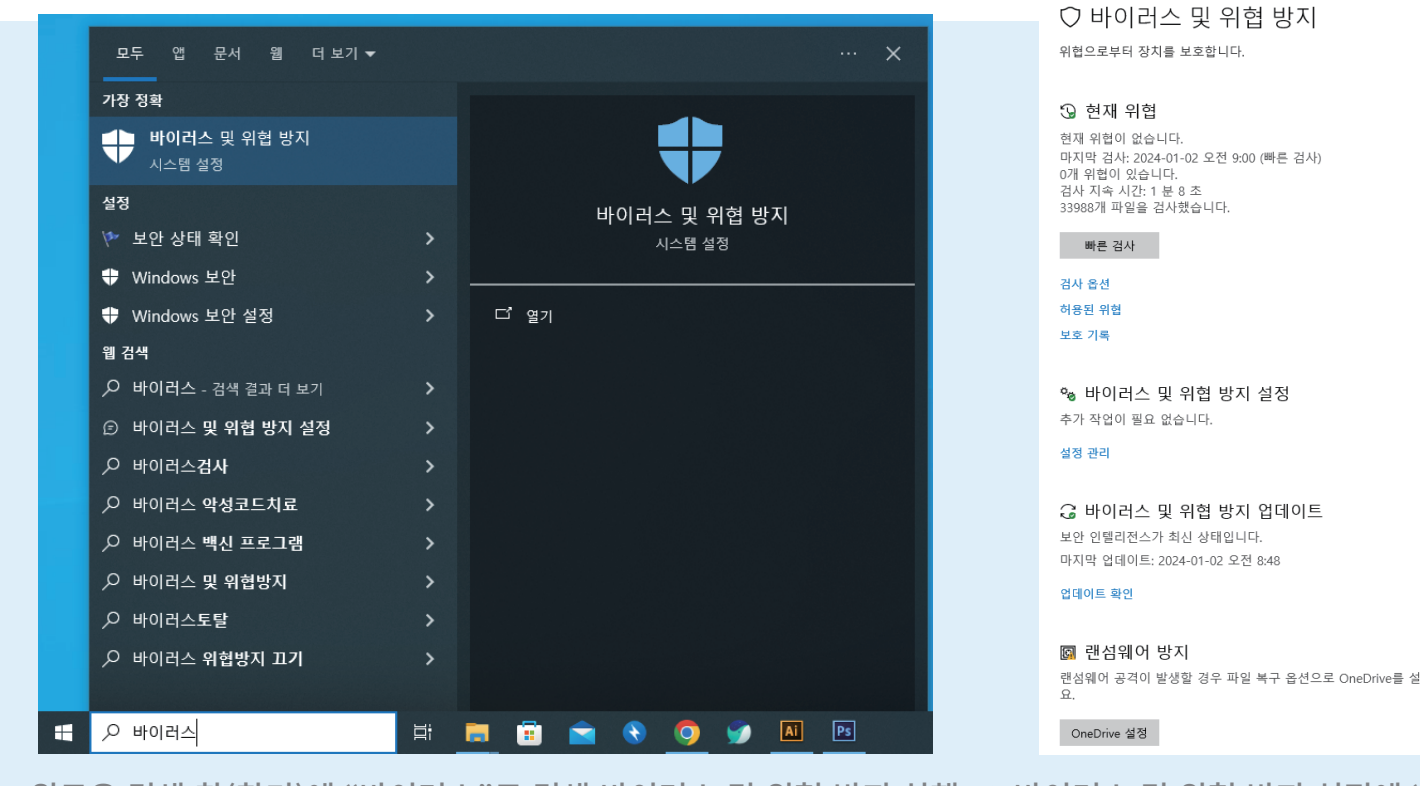

2

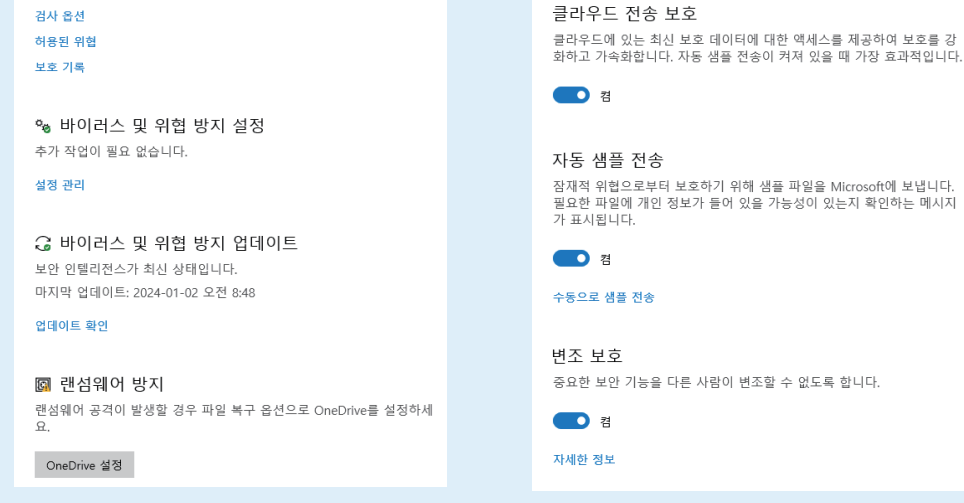

🍫 바이러스 및 위협 방지 설정

실시간 보호

💽 н

Microsoft Defender 바이러스 백신에 대한 바이러스 및 위협 방지 설정을 보고 업데이트할 수 있습니다.

[일웨어를 찾고 디바이스에서 설치되거나 실행하는 것을 방지합니다. 이 설정을 잠시 동안 끌 수 있습니다. 그러면 자동으로 다시 켜집니다.

⊗ 실시간 보호가 꺼져 있어 디바이스가 공격에 취약할 수 있습니다.

윈도우 검색 창(찾기)에 "바이러스"로 검색 바이러스 및 위협 방지 실행 ⇨ 바이러스 및 위협 방지 설정에 "설정 관리" ⇨ 실시간 보호 "끔"

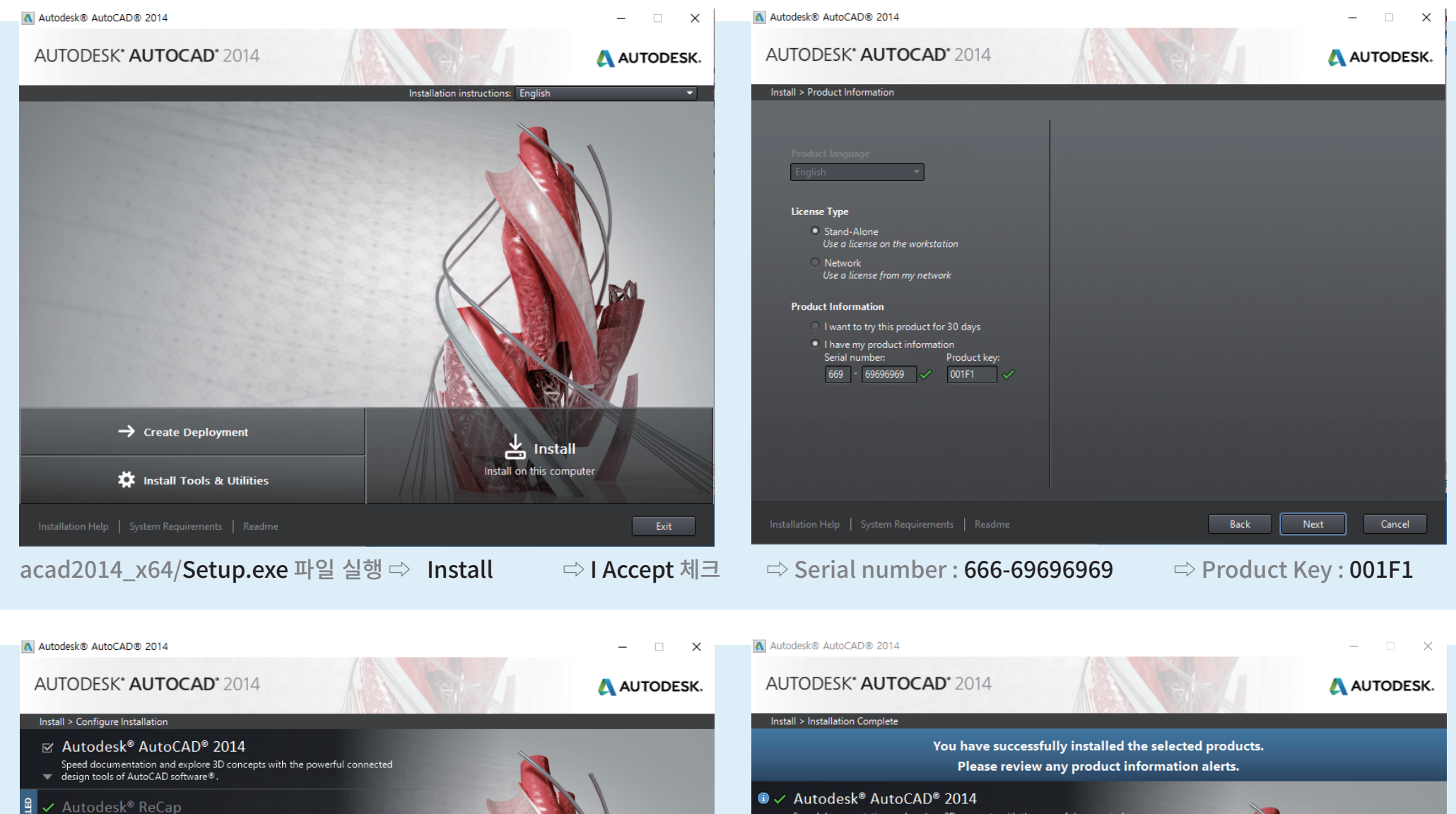

AUTOCESK<sup>®</sup> AUTOCAD<sup>®</sup> 2014 Speed documentation and explore 3D concepts with the powerful connected design tools of AutoCAD software<sup>®</sup>.

|   | Installation path: C:\Program Files\Autodesk\    | Browse | Disk space:         2.02GB required / 47.9GB available |
|---|--------------------------------------------------|--------|--------------------------------------------------------|
|   |                                                  |        |                                                        |
|   | Installation Help   System Requirements   Readme |        | Back Install Cancel                                    |
| • | 위 화면에서 Install 클릭                                |        |                                                        |

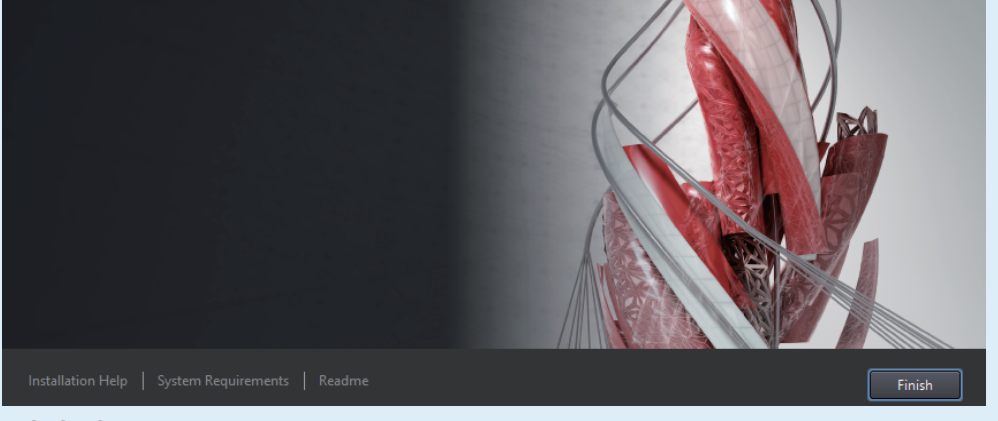

#### 설치 완료 Finish

# Autodesk AutoCAD 2014 설치 2

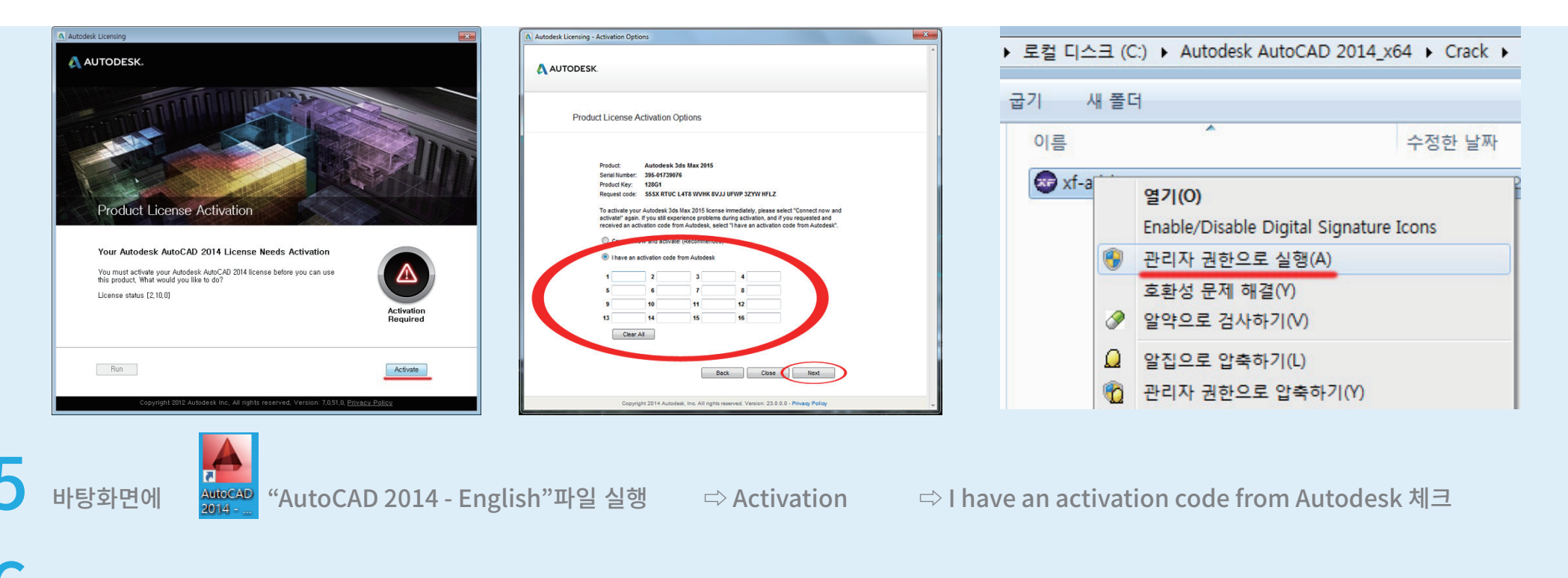

### Autodesk\_Crack/ xf-adsk64.exe (관리자 권한으로 실행)

| 1230                            | ×                           | Autodesk Licensing - Activation Options                                                                                                    | ×      |
|---------------------------------|-----------------------------|----------------------------------------------------------------------------------------------------|--------|
|                                 | RERE E                      | Product License Activation Options                                                                                                    |        |
|                                 | = Autodesk 2014 products =  | Product: Autodesk 3ds Max 2015<br>Serial Number: 395-01739076<br>Product Key: 12864                                                                                                    |        |
| Request:                        | Paste Request here          | Request code SSSX RTUC LATE WVHK SVJJ UFWP 3ZYW HFLZ                                                                                                    |        |
| Activation :                    | And press Generate          | activate" goal . If you still experience problems during activation, and if you requested and<br>received an activation code from Autodesk, select "I have an activation code from Autodesk". |        |
|                                 |                             | Construction activation code from Autordayk                                                                                                    |        |
| Patch                           | Generate                    |                                                                                                    |        |
|                                 |                             |                                                                                                    |        |
|                                 |                             | 13 14 15 16                                                                                                    |        |
|                                 |                             | Clear All                                                                                                    |        |
| ,                               |                             | Back Close Next                                                                                                    |        |
| ▷ 캐드 Activation 창에              | 서 Request code 복사(Ctrl + C) |                                                                                                    |        |
| ▷ Request code 위 창 <sup>0</sup> | ╢ 붙여넣기(Ctrl + V)            | Copyright 2014 Autodesk, Inc. All rights reserved. Version: 23.0.0.0 - Privacy Policy                                                                                                    |        |
| ⇒ Patch ⇒ Genera                | ate 큭릭(Activation 코드 생성)    | ·<br>에체서택(더블큭릳)                                                                                                    | Ctrl + |

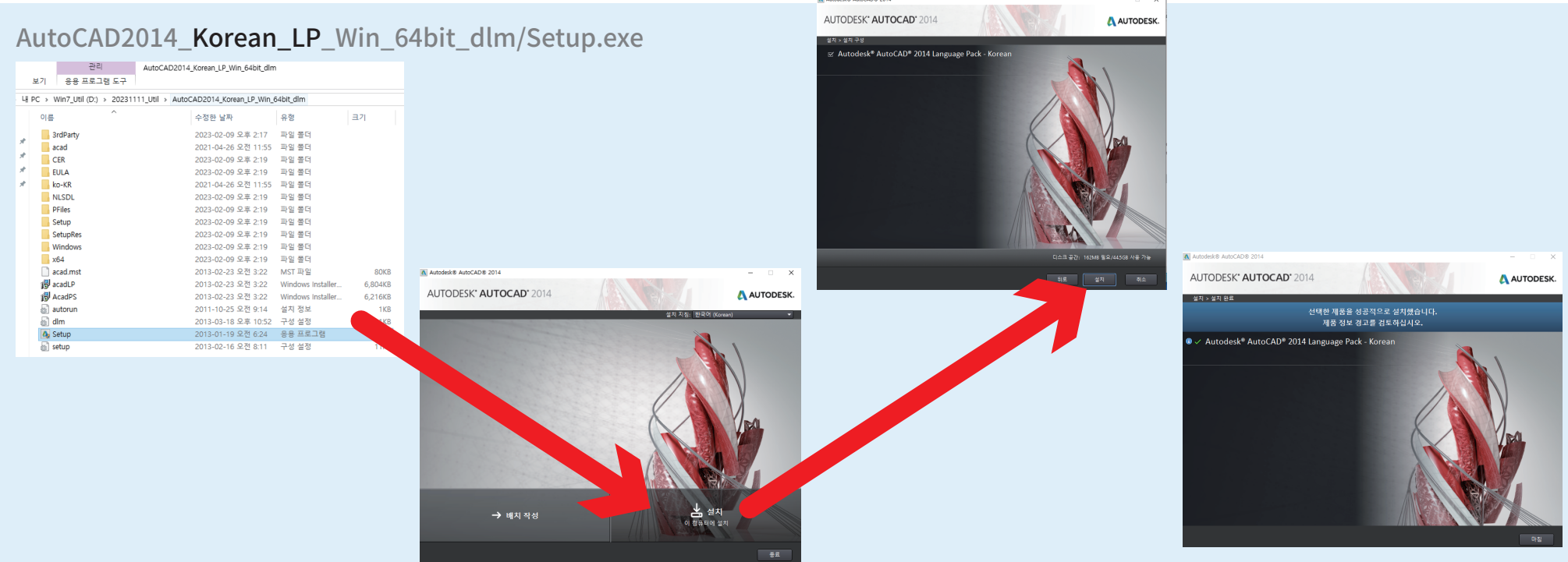

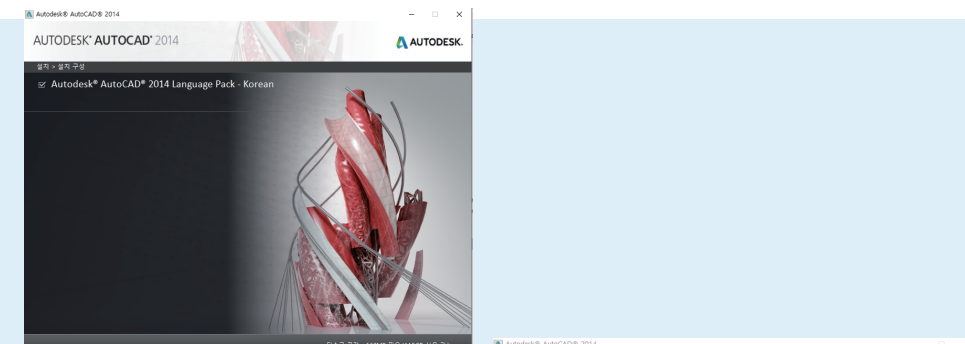

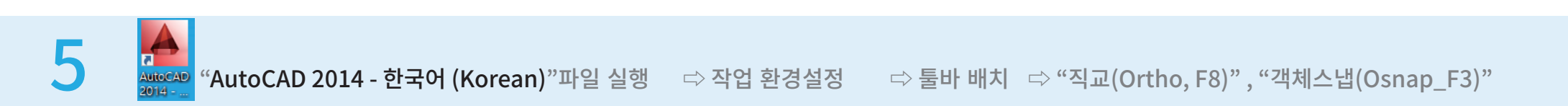

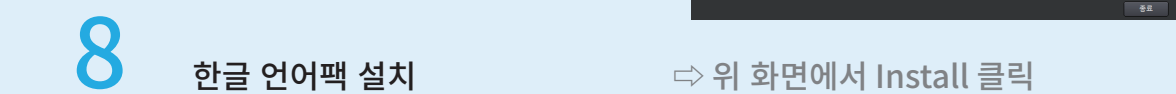

#### ▷ 설치 클릭 ☆ 설치 완료 Finish